# **Table of Contents**

| How to use server matching                 | 1 |
|--------------------------------------------|---|
| Activating Server Matching from the server |   |
| Activating Server Matching from the device |   |
| How to delete users inside the device      |   |

System Configuration, BioStar 2, Server, Matching

# How to use server matching

In BioStar 2, over 10 devices are supported having various specifications. In certain situations, the total user count could go beyond the maximum template limit of the device, or storing the fingerprint templates inside the device might bring up security issues. To overcome these difficulties, you can use Server Matching which is the method comparing the scanned fingerprint from the device to the fingerprint template stored inside the server database.

To use Server Matching, the BioStar 2 AC Standard License has to be activated. How to Activate Biostar 2 License

First, you will have to activate server matching from the server, and also from the device that will be used.

## Activating Server Matching from the server

#### 1) Go to **Setting** $\rightarrow$ **Server** $\rightarrow$ **Server Matching**.

| Server matching                                                                              |        |                                                       |        |               |
|----------------------------------------------------------------------------------------------|--------|-------------------------------------------------------|--------|---------------|
| Use Server Matching Inactive     Max. Simultaneous Server Matching Count                     | / 4    | <ul> <li>Fast Mode</li> <li>Security Level</li> </ul> | Active | 〕 1/1,000,000 |
| 2)) Activate the <b>Use Server Matching</b> op<br>Server Matching                            | otion. |                                                       |        |               |
| <ul> <li>Use Server Matching</li> <li>Max. Simultaneous<br/>Server Matching Count</li> </ul> | Active | / 4                                                   |        |               |

3) Click the **Apply** button.

### Activating Server Matching from the device

1) Go to Device  $\rightarrow$  Click the device to use  $\rightarrow$  Authentication.

1/4

#### Authentication

| • Auth Mode     |           | Always |
|-----------------|-----------|--------|
|                 | +         | Always |
|                 | +         | Always |
| Full Access     | Disable   | • Au   |
| Server Matching | In active |        |

2) Activate the Server Matching option. Authentication

| • Auth Mode     |          | Always |
|-----------------|----------|--------|
|                 | +        | Always |
|                 | +        | Always |
| Full Access     | Disable  |        |
| Server Matching | C Active |        |

Now, you will be able to match the fingerprints without having user information inside the device. If you have been using the BioStar 2 with the Automatic User Synchronization, it will be better to disable it since if this feature is on, the users newly enrolled will automatically transferred to the device.

| User/Device Management                                 |          |   |
|--------------------------------------------------------|----------|---|
| <ul> <li>Automatic User<br/>Synchronization</li> </ul> | Not Used | • |

# How to delete users inside the device

1) Go to Device  $\rightarrow$  Select the check box of the device you need to delete user information  $\rightarrow$ Manage Users in Device.

| All Devices |   |           |                           |                       |  |
|-------------|---|-----------|---------------------------|-----------------------|--|
| C Reconnect |   | Reconnect | 🕄 Sync Device 🔍 I         | Anage Users in Device |  |
|             | • | Device ID | Name                      | Group                 |  |
|             |   | 539308121 | BioEntryPlus 539308121 (1 | All Devices           |  |
|             |   | 541530988 | BioStation A2 541530988 ( | All Devices           |  |
|             | ~ | 541531041 | BioStation A2 541531041 ( | All Devices           |  |
|             |   | 541531061 | BioStation A2 541531061 ( | All Devices           |  |
|             |   | 542501008 | BioStation L2 542501008 ( | All Devices           |  |
|             |   | 544108056 | BioEntry W2 544108056 (1  | All Devices           |  |
|             |   |           |                           |                       |  |

#### 2) Delete the users by selecting them and clicking the **Delete** button.

#### Manage Users in Device

BioStation 2 546832586 (192.168.16.233)

|   |         | All User      | Upload Delete   |        |
|---|---------|---------------|-----------------|--------|
| • | User ID | Template Num. | 1:1 Security Le | Status |
|   | 7       | 0             | Device Default  | Same   |
|   | б       | 0             | Device Default  | Same   |
|   | 5       | 0             | Device Default  | Same   |
|   | 4       | 0             | Device Default  | Same   |
|   | 3       | 0             | Device Default  | Same   |
|   | 2       | 1             | Device Default  | Same   |
|   | 1       | 0             | Device Default  | Same   |
|   |         |               |                 |        |

1-7/7

From: http://kb.supremainc.com/knowledge./ -

Permanent link: http://kb.supremainc.com/knowledge./doku.php?id=en:how\_to\_use\_server\_matching&rev=1466745948

Last update: 2016/06/24 14:25